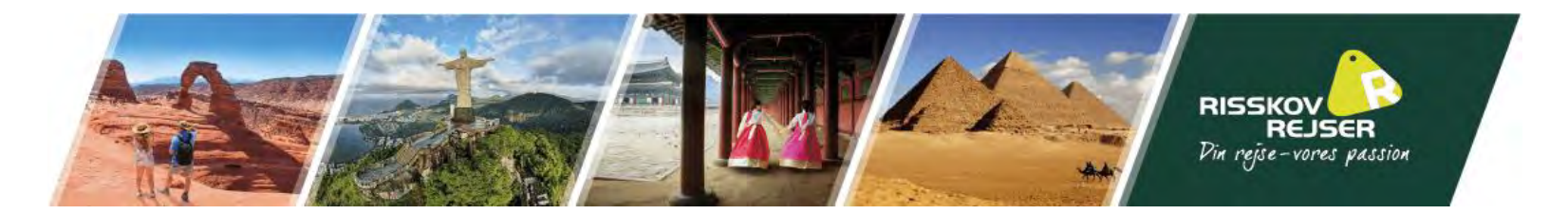

# Vejledning til ansøgning af Sri Lanka turistvisum:

- I kan med fordel finde jeres pas, flybilletter samt rejseprogram frem til denne ansøgning.
- Denne guide er vejledende. Det skal understreges at det til enhver tid er den rejsendes eget ansvar at oplysningerne er korrekt angivet.

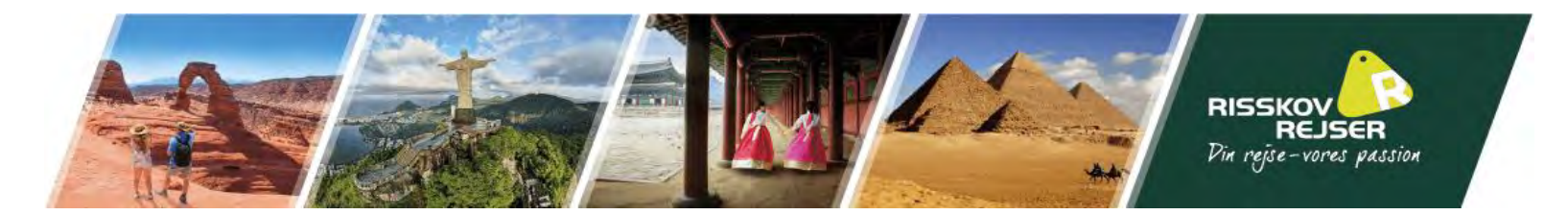

## I bedes benytte følgende link til at søge turistvisum til Sri Lanka:

https://www.eta.gov.lk/slvisa/visainfo/center.jsp?locale=en\_US

Når I åbner linket skulle I gerne se samme side som angivet til højre. Klik på Apply (markeret med den røde cirkel)

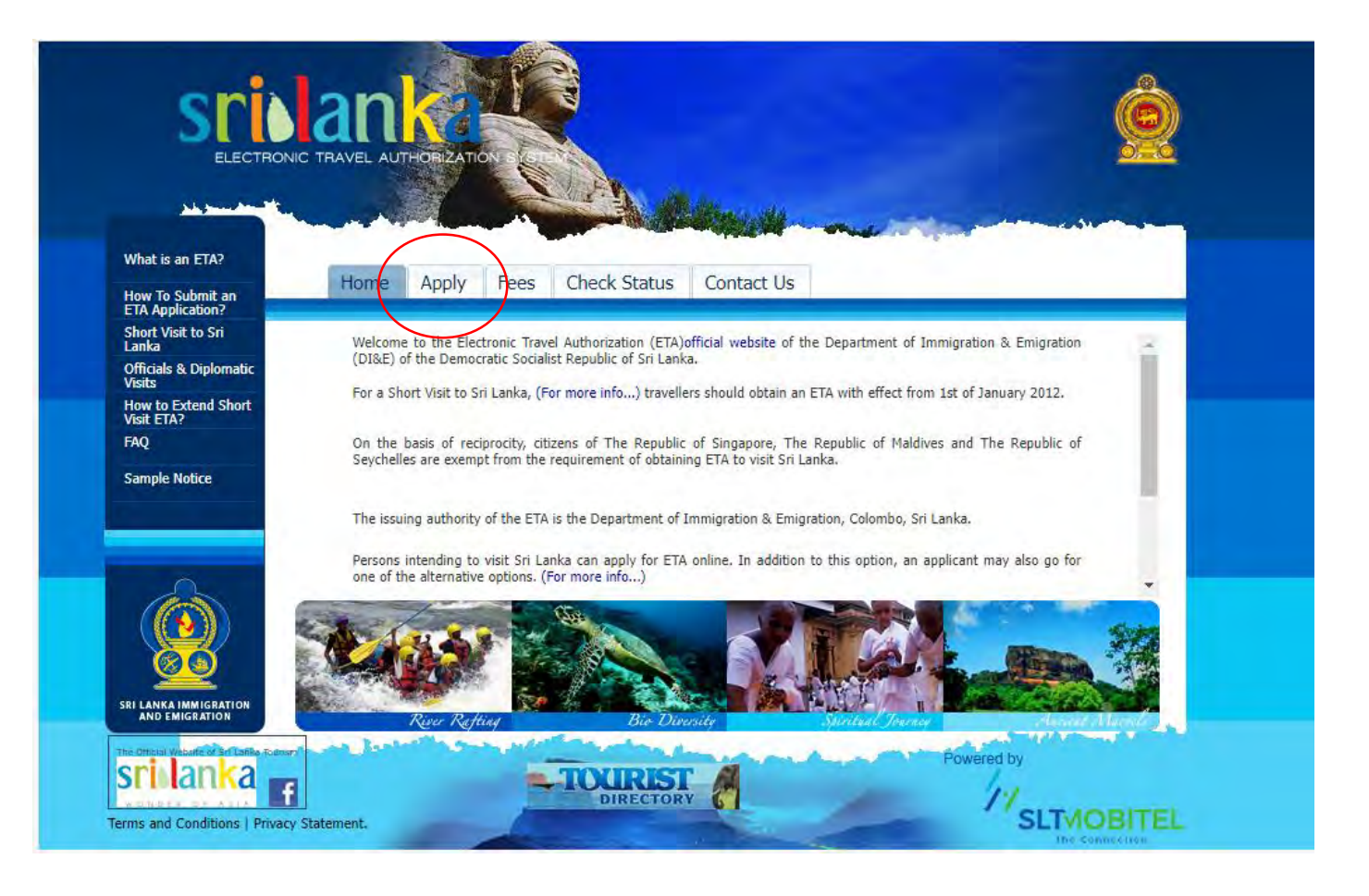

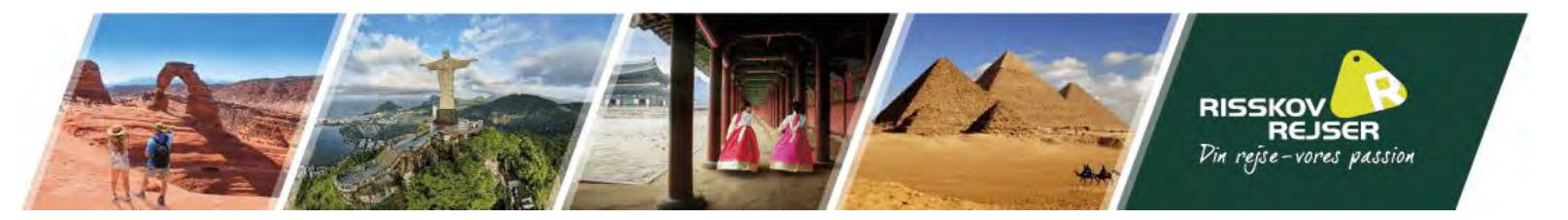

### **Opret og start visumansøgning**

Læs følgende side og tryk på "I Agree".

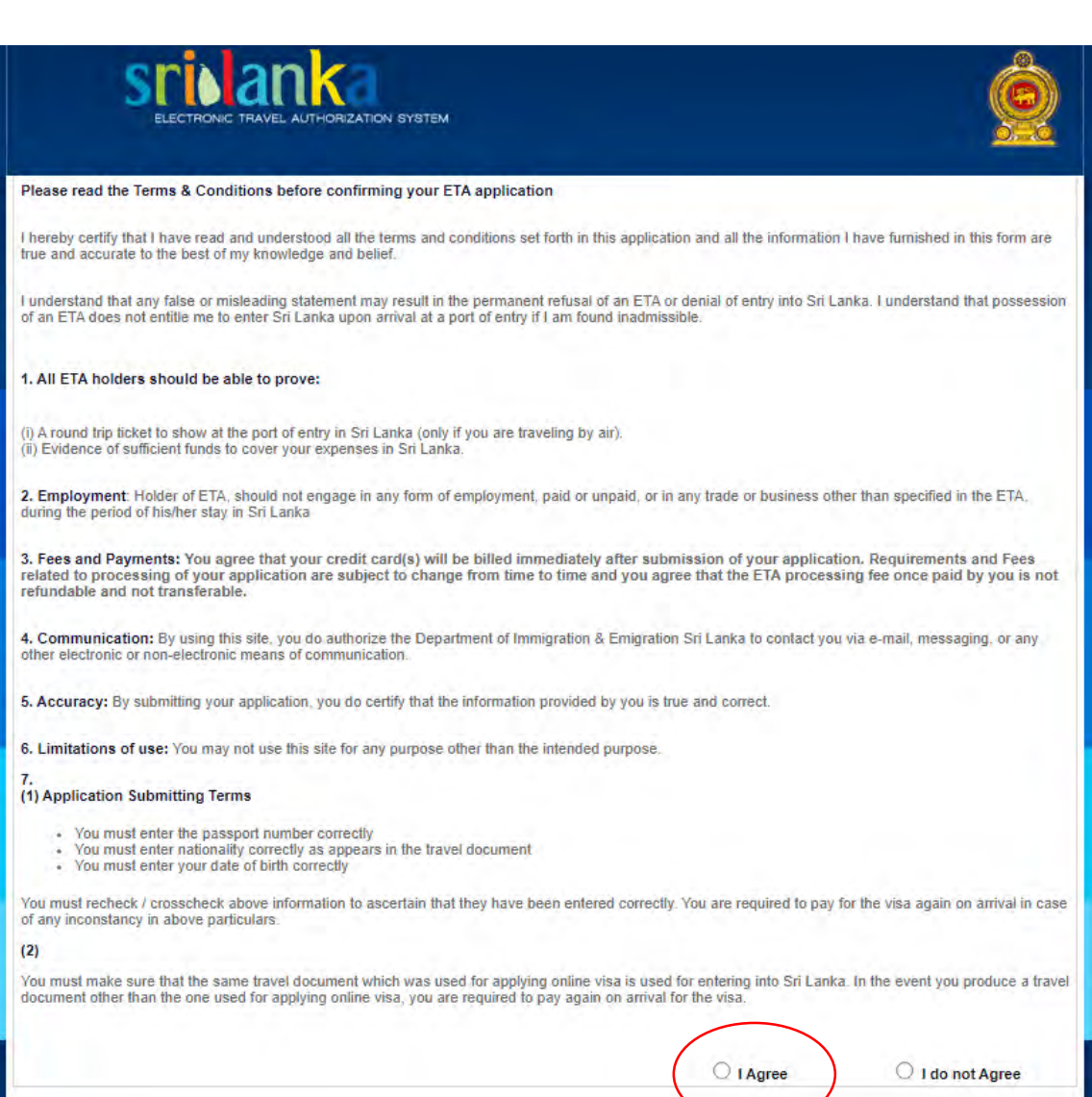

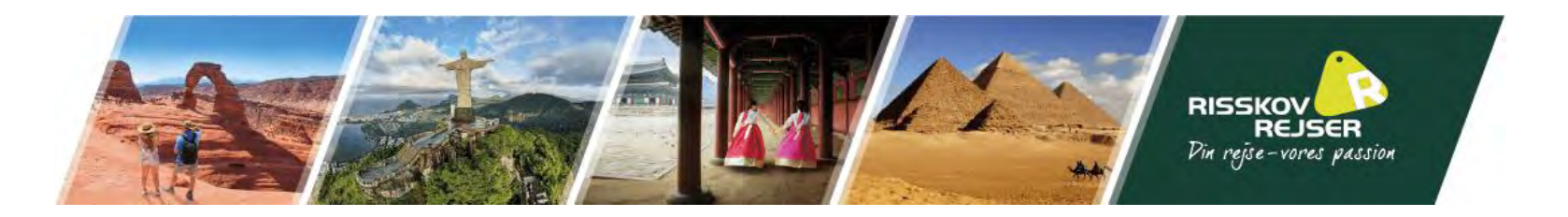

Klik på "Apply for an Individual"

Vi anbefaler, at man altid søger individuelle visum fremfor gruppe visum, selvom man er flere, der rejser sammen.

| Tourist ETA                                     |                       | ETA application process                                   |  |
|-------------------------------------------------|-----------------------|-----------------------------------------------------------|--|
| Apply for a Group                               | 1. Submit Application | Fill all mandatory fields and submit your ETA application |  |
| Apply for a Third Party                         | 2.Review Information  | Review your application and confirm                       |  |
| Business Purpose ETA<br>Apply for an Individual | 3.Payment Options     | Select desired payment option                             |  |
| Apply for a Group<br>Apply for a Third Party    | 4.ETA Confirmation    | Print your ETA confirmation                               |  |
| Transit ETA                                     |                       |                                                           |  |
| Apply for an Individual                         |                       |                                                           |  |
| Apply for a Group<br>Apply for a Third Party    |                       |                                                           |  |
|                                                 |                       |                                                           |  |
|                                                 |                       |                                                           |  |

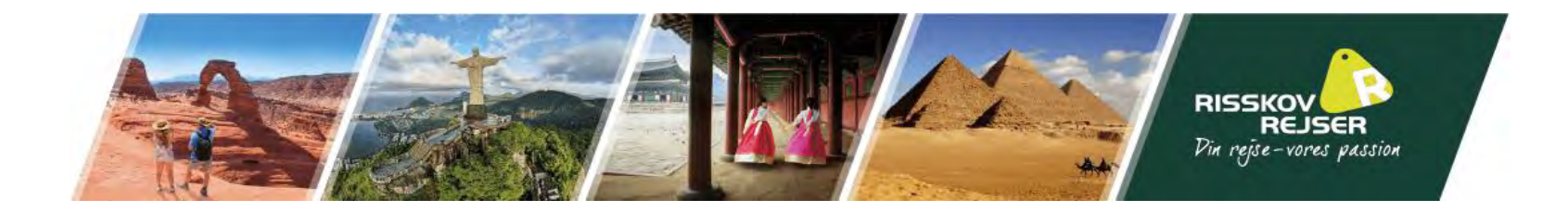

#### Applicant Information - Tourist - Individual

Important - Tourist ETA can be used only for the purpose of Tourism. Any other purposes shall not be entertained through this scheme and please refrain from applying to avoid unnecessary hassles at the port of entry.

#### All information should be entered as per the applicant's passport

| Sumame/Family Name*                        | Efternavn(e) ?                                  |
|--------------------------------------------|-------------------------------------------------|
| Other/Given Names*                         | Fornavn(e) ?                                    |
| Title *                                    | [Select Title] Y                                |
| Date of Birth*                             | Fødselsdato ?                                   |
| Gender*                                    | Female V Køn ?                                  |
| Nationality*                               | [Select Nationality] Vationalitet ?             |
| Are you fully vaccinated for<br>covid-19 * | [Select Please]  Er du vaccineret mod Covid-19? |
| Country or Region of Birth*                | [Select Country or Region] V Fødested ?         |
| Occupation                                 | ?                                               |
| Passport Number*                           | Pasnummer ?                                     |
| Passport Issued Date*                      | Udstedelsesdato ?                               |
| Passport Expiry Date *                     | Udløbsdato ?                                    |

# Udfyld følgende, som anvist. Udfyld altid disse oplysninger nøjagtig, som de står i jeres pas.

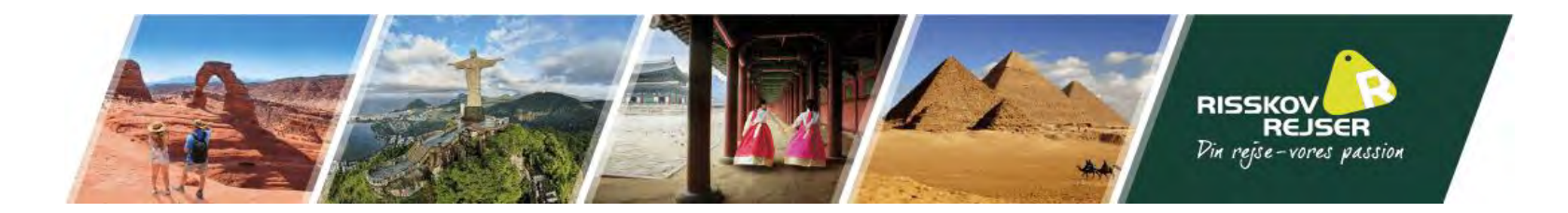

Dette skal ikke udfyldes. Medbringer I børn, skal de have oprettet deres egen visumansøgning.

| Child information in    | parent's passpo  | rt                |              |                  |           | Enable    |
|-------------------------|------------------|-------------------|--------------|------------------|-----------|-----------|
| Children under 16 years | of age possessi  | ng separate passp | ort(s) shoul | d submit individ | ual appli | cation(s) |
| Sumame/Family Name *    |                  |                   |              |                  |           | ?         |
| Other/Given Names *     |                  |                   |              |                  |           | ?         |
| Date of Birth *         |                  |                   |              |                  |           | ?         |
| Gender *                | [Select Gende    | er] 🗸 🗸           |              |                  |           | ?         |
| Relationship *          | [Select Relation | onship] 🗸 🗸       |              |                  |           | ?         |
|                         | Add Child        |                   |              |                  |           |           |
| # Surname               | Other Names      | Date of Birth     | Gender       | Relationship     | Edit      | Remove    |
|                         |                  |                   |              |                  |           |           |

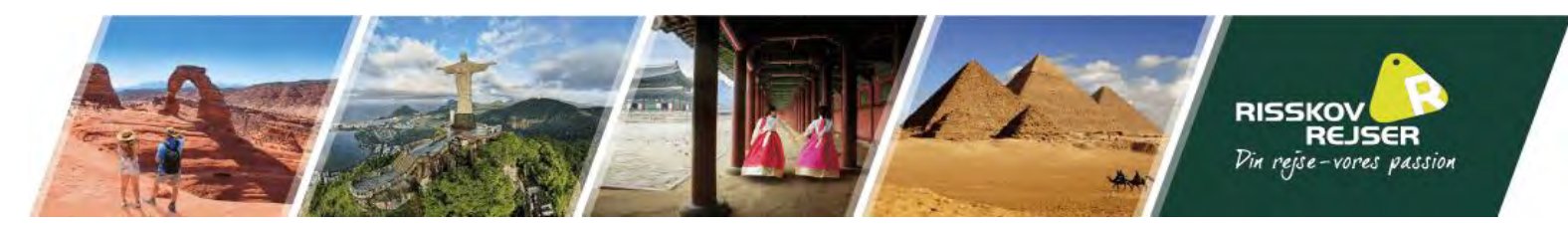

| Travel Information                                                | (Note that now it is 16:17:28 PM on 2024-10-29 in Sri Lanka). |   |
|-------------------------------------------------------------------|---------------------------------------------------------------|---|
| Where you have been<br>during last 14 days before<br>this travel* | DENMARK (DNK)                                                 | ? |
| Visa Required Days *                                              | 30 🗸                                                          | ? |
| Intended Arrival Date*                                            | Ankomstdato i Sri Lanka                                       | ? |
| Purpose of Visit*                                                 | Sightseeing or Holidaying 🗙                                   | ? |
| Port of Departure                                                 |                                                               |   |
| Airline/Vessel                                                    |                                                               |   |
| Flight/Vessel Number                                              |                                                               |   |
| Contact Details                                                   |                                                               |   |
| Address Line 1*                                                   | Hjemmeadresse                                                 | ? |
| Address Line 2                                                    |                                                               | ? |
| City*                                                             | Ву                                                            | ? |
| State*                                                            | Kommune                                                       | ? |
| Zip/Postal Code                                                   |                                                               |   |
| Country or Region*                                                | [Select Country or Region                                     | ? |
|                                                                   | Hoteladresse på 1. hotel I bor på                             | ? |
| Address in Sri Lanka*                                             |                                                               |   |
|                                                                   | Left 20 Characters                                            |   |
| Email Address *                                                   | E-mailadresse                                                 | ? |
| Telephone Number*                                                 | Telefonnummer                                                 | ? |
| Mobile Number                                                     |                                                               |   |
| Fax Number                                                        |                                                               |   |

Udfyld følgende, som anvist.

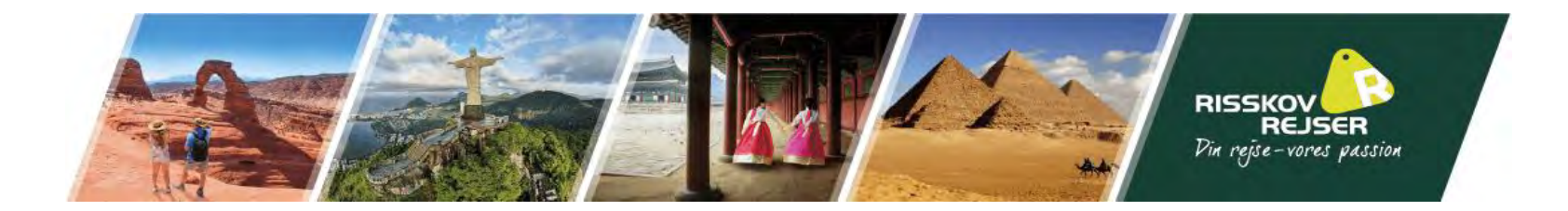

## Udfyld følgende, som anvist. Klik derefter på "Next"

| Declaration                                                                                      |                  |      |
|--------------------------------------------------------------------------------------------------|------------------|------|
| 1 . Do you have a valid residence visa to Sri Lanka? *                                           | ⊖ Yes            | 🔘 No |
| 2 . Are you currently in Sri Lanka with a valid ETA or obtained an extension of visa? $^{\star}$ | ⊖ <sub>Yes</sub> | 🔘 No |
| 3 . Do you have a multiple entry visa to Sri Lanka? *                                            | ⊖ <sub>Yes</sub> | 🔘 No |
| Please consider information you entered before confirm                                           |                  |      |
| I would like to confirm the above information is correct. *                                      |                  |      |

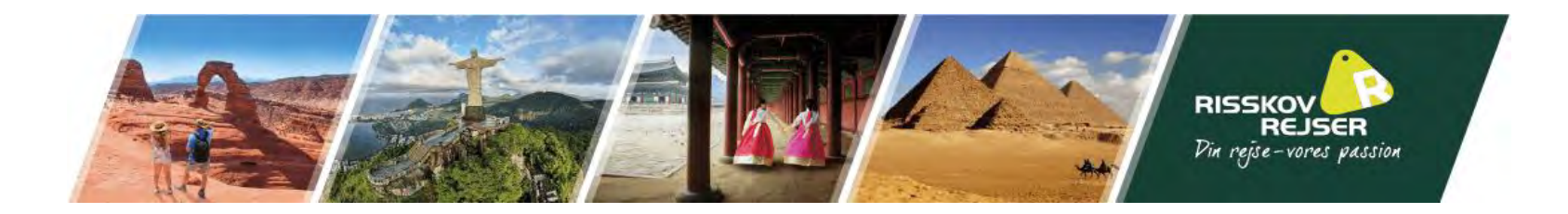

### Nu kommer I til en oversigt over de ufyldte oplysninger. Godkend disse og I kommer videre til betaling for visum. Når I har betalt, vil I modtage en bekræftelse på jeres godkendte visum. Print endelig denne ud og medbring den

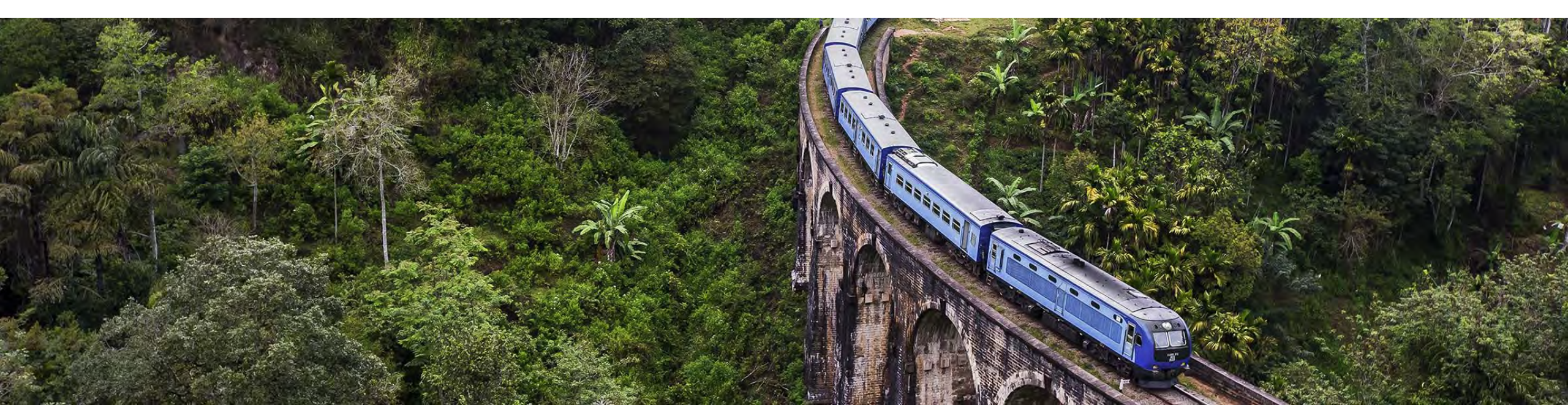